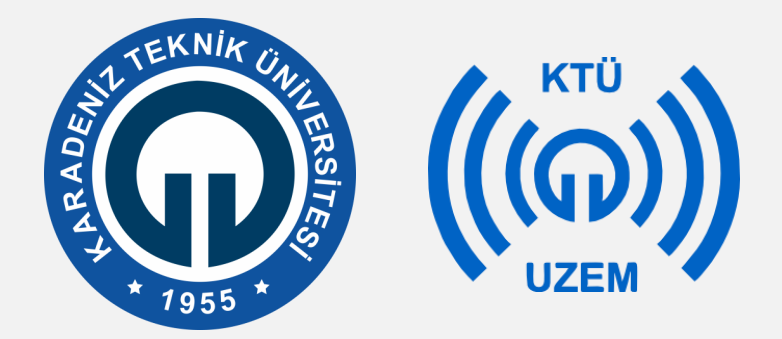

Karadeniz Teknik Üniversitesi

Uzaktan Eğitim Uygulama ve Araştırma Merkezi

#### KTÜ UZAKTAN EĞİTİM SİSTEMİ (MOODLE) AÇIK UÇLU SINAV OLUŞTURMA EĞİTMEN KILAVUZU

2020

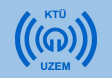

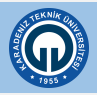

#### Moodle Sisteminde Açık Uçlu Sınav Oluşturma

• Moodle sisteminde açık uçlu sınav oluşturmanın 2 yolu bulunmaktadır.

**1-Sınav modülünü kullanarak sınav ekleme:** Bu yöntem ile yaptığınız açık uçlu sınavlarda sisteme sorularınızı ekleyerek öğrencilerin sistem üzerinden soruları cevaplamalarını sağlayabilirsiniz. Sınav bitiminde öğrenci cevaplarını sistemde görebilir ya da sistemden cevapları indirebilirsiniz.

**2-Ödev modülünü kullanarak sınav ekleme:** Ödev modülünü öğrencilere uzun süreli (2-3 hafta gibi) proje ödevleri vermek için kullanabilirsiniz. Bu modülü kısa süreli (1-2 saat gibi) bir açık uçlu sınav için de kullanabilirsiniz. Öğrenciler sizin daha önceden sisteme yüklediğiniz Word dosyasındaki soruları sınav saatinde indirip cevaplayarak, tekrar Word dosyası olarak sisteme yükleyebilirler.

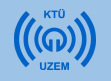

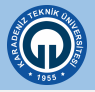

 Öncelikle derslerinizi yürüttüğünüz Moodle sistemini açarak açık uçlu sınav eklemek için ön ayarları yapmalısınız. Bunun için sınav eklemek istediğiniz derse tıklayınız.

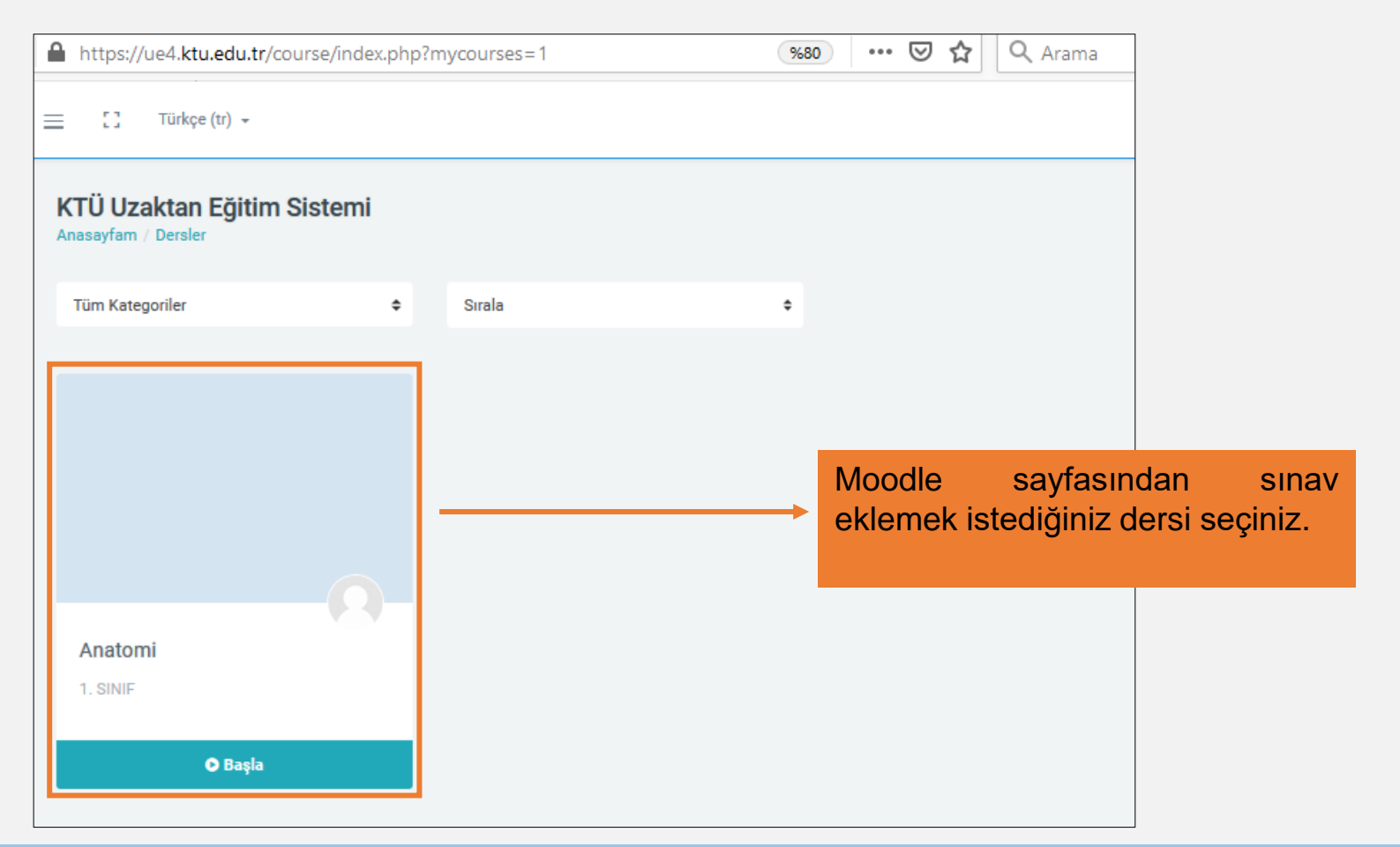

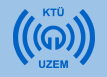

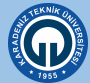

- 1. Sınav eklemek için öncelikle dersinizin olduğu sayfanın sağ üst köşesindeki tıklayınız.
- 2. Açılan menüden «Düzenlemeyi Aç» seçeneğini seçiniz. Bu işlemi sistemi her açtığınızda sınav eklemek istediğiniz zaman yapmalısınız. Sistemi açtığınızda bir kez yapmanız yeterlidir.

| ttps://ue4. <b>ktu.edu.tr</b> /course/view.php?id=81     | ••• 👽 🏠 🔍 Arama | lii\ 🗊 @                                                                                                    |
|----------------------------------------------------------|-----------------|----------------------------------------------------------------------------------------------------|
| 😑 🖸 Türkçe (tr) 👻                                        |                 | Semra Fiş ERÜMİT                                                                                                    |
| <b>Anatomi</b><br>Anasayfam / Ders Kataloğu / DIS 143_63 |                 | 1 -                                                                                                    |
|                                                          | Genel           | <ul> <li>Ayarları düzenle</li> <li>Düzenlemeyi aç</li> <li>Kurs tamamlama</li> <li>DIS 143_63 dersinden kaydımı sil</li> </ul> |
|                                                          |                 | <ul> <li>Filtreler</li> <li>Not defteri kurulumu</li> <li>Yedekle</li> <li>Daha sonra düzenlemeyi</li> </ul>                   |
|                                                          |                 | J Geri yükle     aç seçeneğini seçiniz.       J İçeri aktar                                                                    |
| Ders 1 (1. Hafta)                                        |                 | Yayımla Sıfırla                                                                                                    |
| DIS143_63_Canlı Ders1 (06.04.2020)                       |                 | Reset my activity completion     Course recompletion                                                                           |

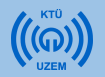

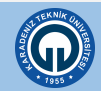

işaretine

₩. -

| https:/ | //ue4. <b>ktu</b> | u.edu.tr/course/view.php?id=81 | (%90) ···· ♥ ✿ Arama                         | lii'           | \ 🗉 🖲         |
|---------|-------------------|--------------------------------|----------------------------------------------|----------------|---------------|
| =       | 0                 | Türkçe (tr) 👻                  | S 🌲 S                                        | Semra FİŞ ERÜM | it <b>Q</b>   |
|         |                   | + 🗑 DIS143_63_Canlı Ders4      | Yeni bir etkinik ya da kaynak ek             | å              |               |
|         |                   |                                | へ<br>禄 Düz                                   | enle 🗸         | 1             |
|         |                   | + 💮 DIS143_63_Canli Ders5      | P Düzenle - Yeni bir etkinik ya da kaynak ek | a le           |               |
|         |                   |                                |                                              | <b>∔</b> Konu  | <u>ı ekle</u> |

| 0 | Türkçe (tr) | Konu ekle          | ×               |               |
|---|-------------|--------------------|-----------------|---------------|
|   | +           | Bölüm sayısı 🚺 💼   | Konu ekle iptal | + Yeni bir et |
|   | <b>⊕</b> D  | ers 5 (04.05.2020) |                 |               |

Sınav ekleyeceğiniz bir alan oluşturmak için sayfanın altından yeni bir konu eklemeniz gerekmektedir. Bunun için;

- 1. «Konu ekle» butonuna tıklayınız.
- Açılan pencerede bölüm sayısını değiştirmeden alttaki «Konu ekle» butonuna tıklayınız.

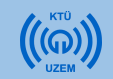

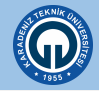

- 1) Konu adını «Ara Sınav» şeklinde değiştirmek için «Düzenle» butonuna tıklayınız.
- 2) Açılan menüde «Konuyu düzenle» seçeneğini seçiniz.

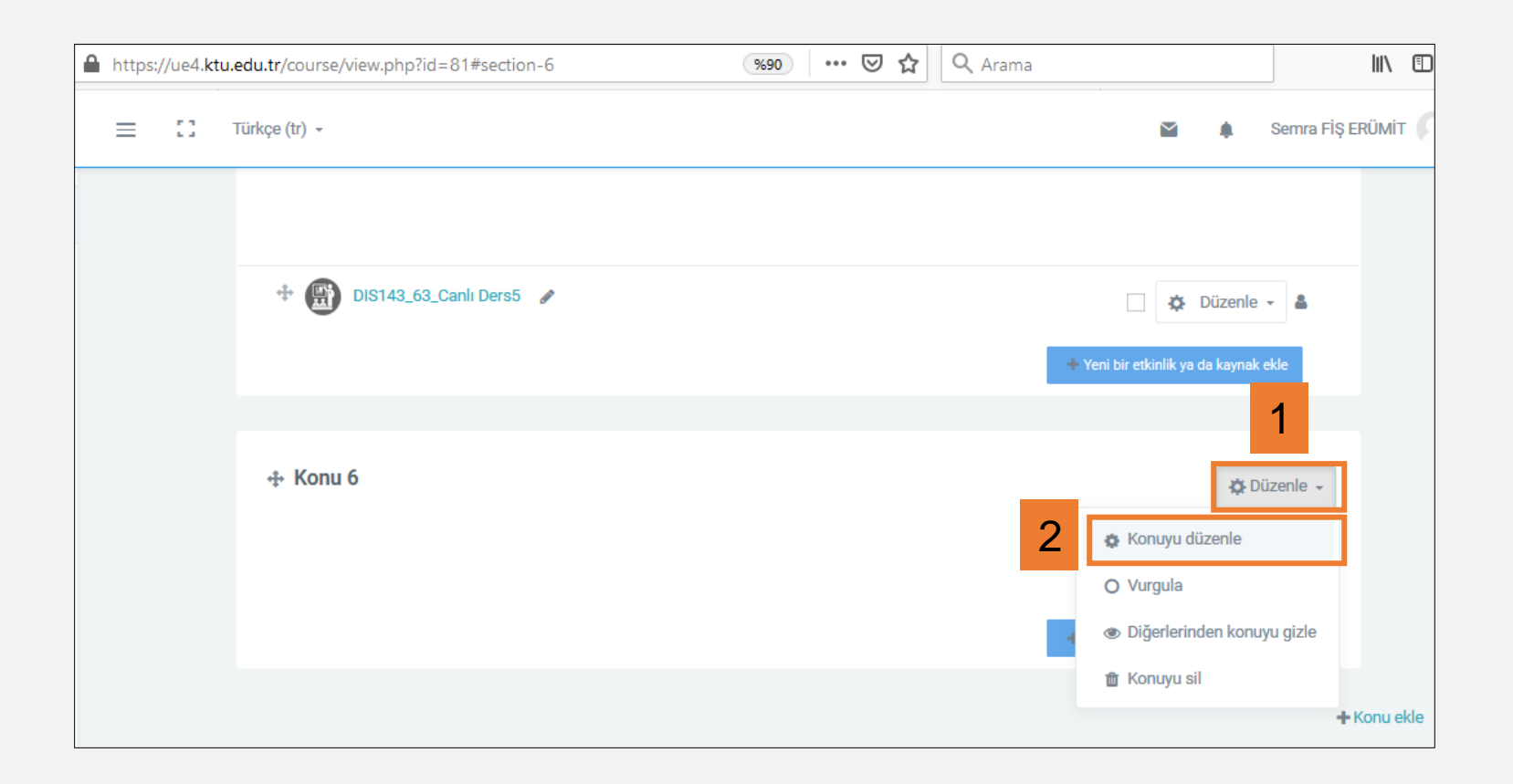

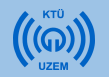

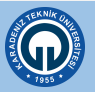

- 1) «Özel ayar» kutusunu işaretleyiniz.
- Sağ taraftaki alana «ARA SINAV» yazınız. Bu alana istediğiniz açıklamayı yazabilirsiniz. Ara sınav tarihini de daha hatırlatıcı olması için yazabilirsiniz. Örneğin ARA SINAV (25.05.2020) gibi
- 3) Sayfanın altındaki «Değişiklikleri kaydet» butonuna tıklayınız.

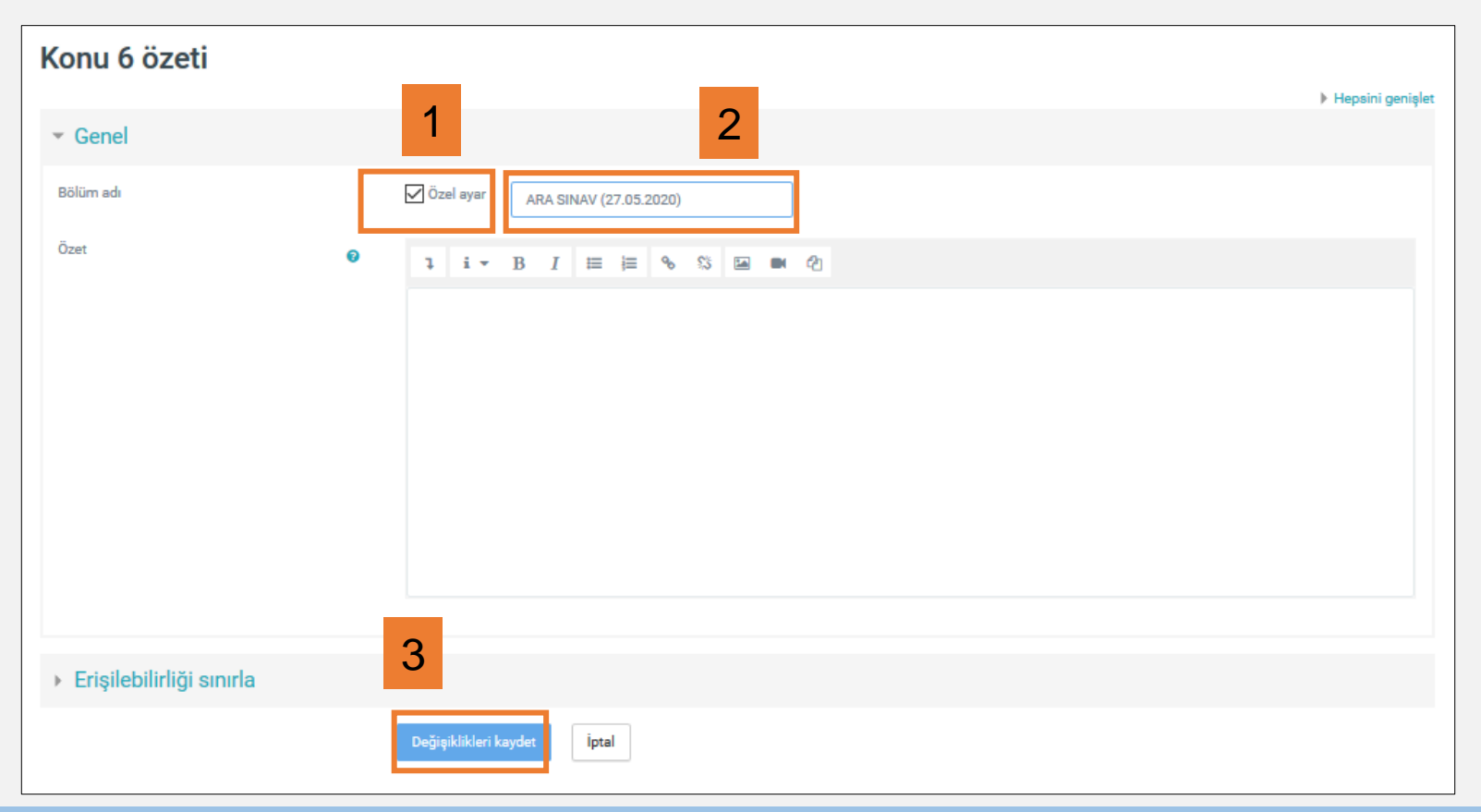

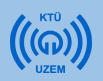

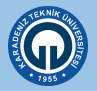

 Artık «ARA SINAV» başlığı altında açık uçlu sınav oluşturma işlemine başlayabilirsiniz.

|                             | ↑ Düzenle →                           |
|-----------------------------|---------------------------------------|
| 🕂 🛞 DIS143_63_Canlı Ders5 🅜 | ↓ Düzenle - ▲                         |
|                             | ∯ Düzenle →                           |
|                             | + Yeni bir etkinlik ya da kaynak ekle |

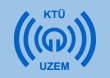

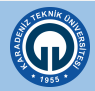

Sınav eklemek için:

- 1) Sağ alt köşedeki «Yeni etkinlik veya kaynak ekle» linkine tıklayınız.
- Açılan pencerede «ETKİNLİKLER» menüsünün altında yer alan «Sınav» seçeneğini tıklayınız.

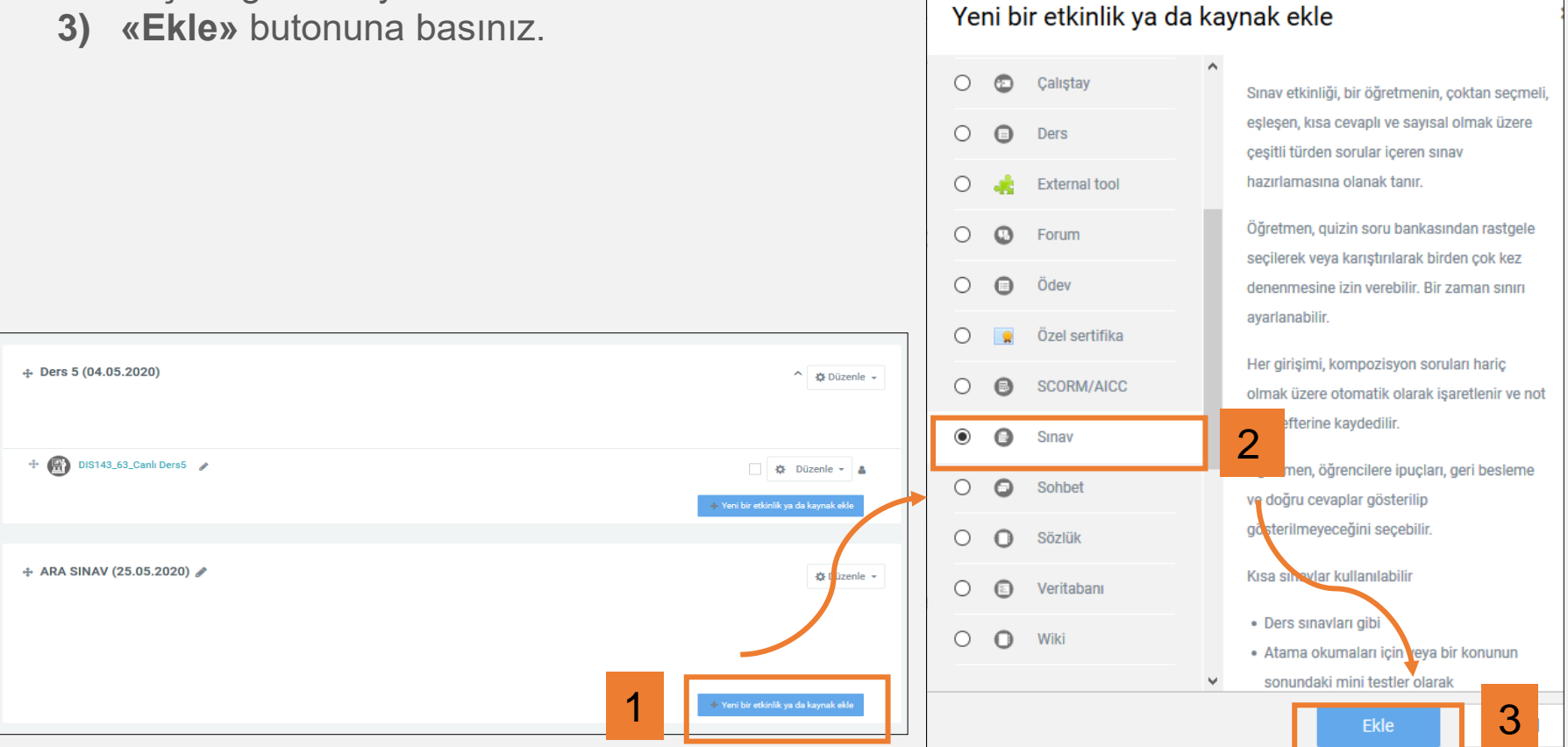

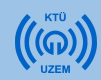

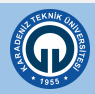

Açılan sayfada sınavınızın ayarlarını yapabilirsiniz.

**«Genel»** alanında sınavın adı ve sınavla ilgili yönergeler yazılmaktadır. Sınavın adını yazarken ders kodunu da yazmanız sistemin daha sistematik yürütülmesi için tavsiye edilmektedir. Örneğin; DIS\_143\_63 kodlu dersin sınav adı «DIS\_143\_63\_ARA SINAV» şeklinde yazılabilir.

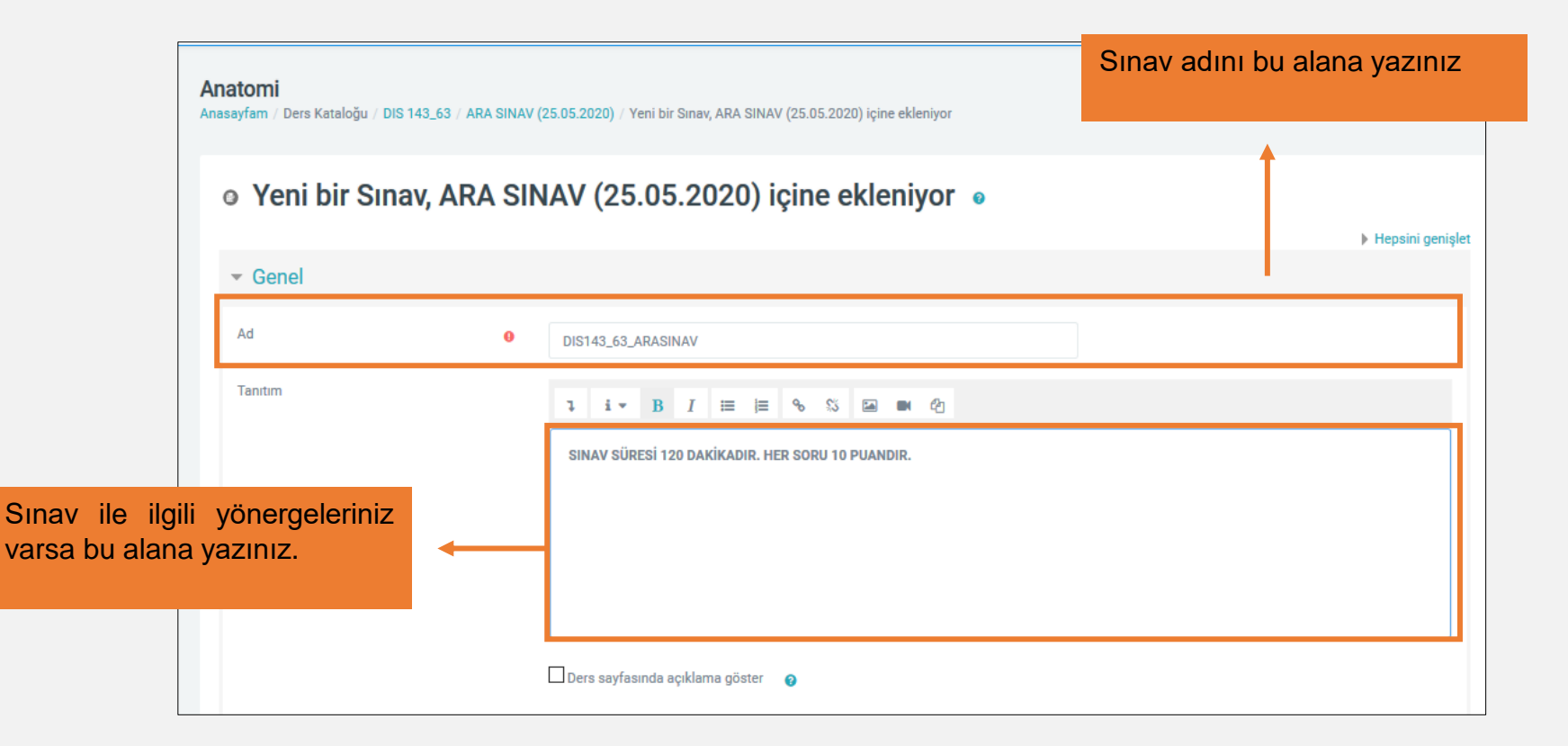

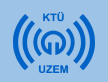

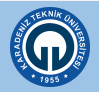

**«Zamanlama»** alanında sınavın yapılacağı tarih, saat ve sınav süresi ile ilgili ayarlar yapılmaktadır.

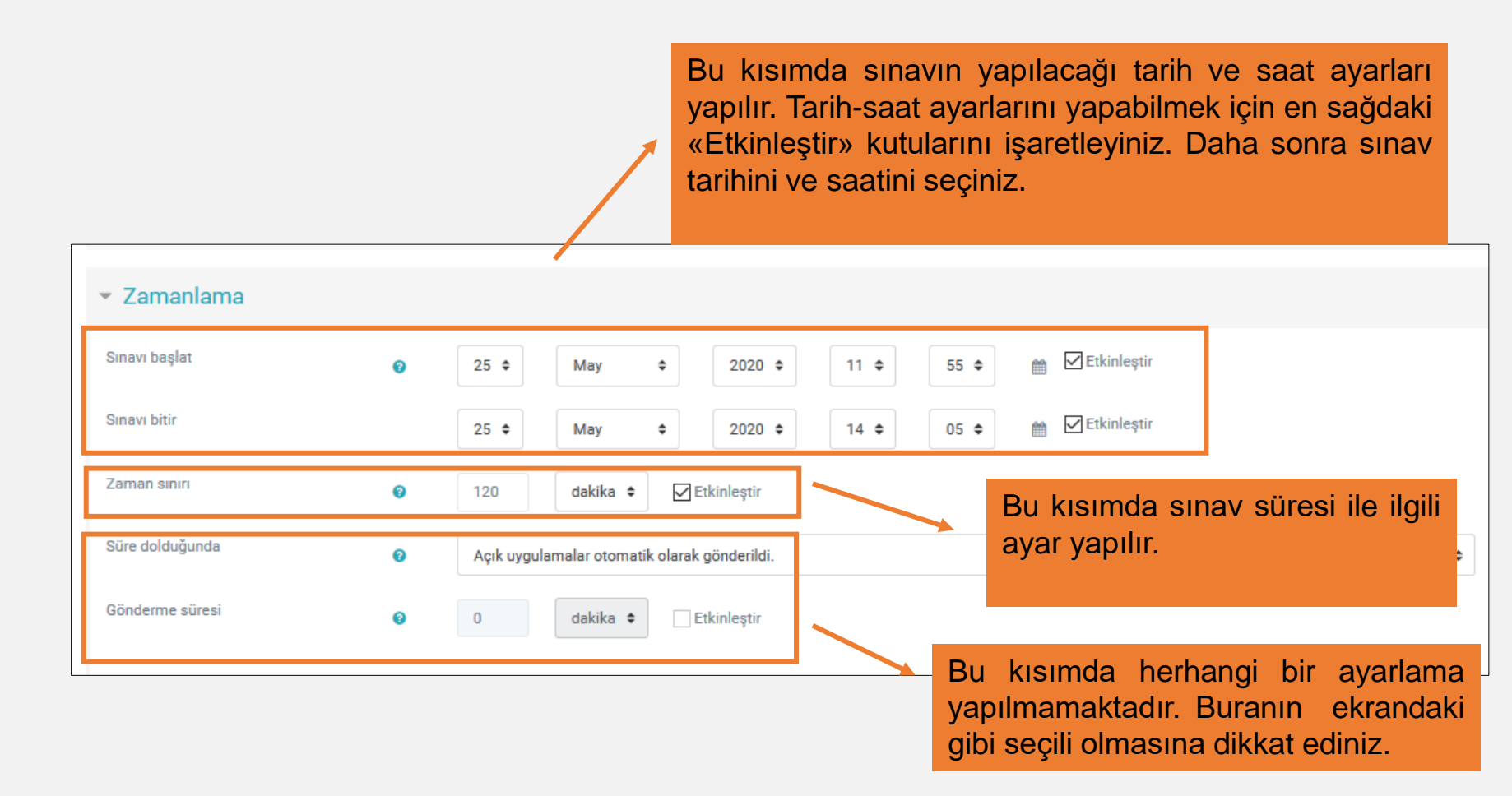

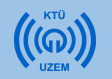

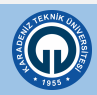

«Zamanlama» ayarları yapılırken dikkat edilmesi gereken bazı ayarlar bulunmaktadır.

Sınav saatini ayarlarken farklı bilgisayar sistemlerinde farklı saat ayarları olabileceği için sınav saatini başlaması gereken saatten 5 dakika önce ayarlayınız. Sınav bitiş saatini de sınavın bitmesi gereken saatten 5 dakika sonra ayarlayınız.

Sınav saatini bu şekilde değiştirmeniz sınavın toplam süresini değiştirmeyecektir. «Zaman sınırı» kısmında belirteceğiniz süre, toplam sınav süresi olacaktır. Örneğin bir öğrenci 11:55 de sınava başladığında 120 dk. sonra sınav kapanacaktır.

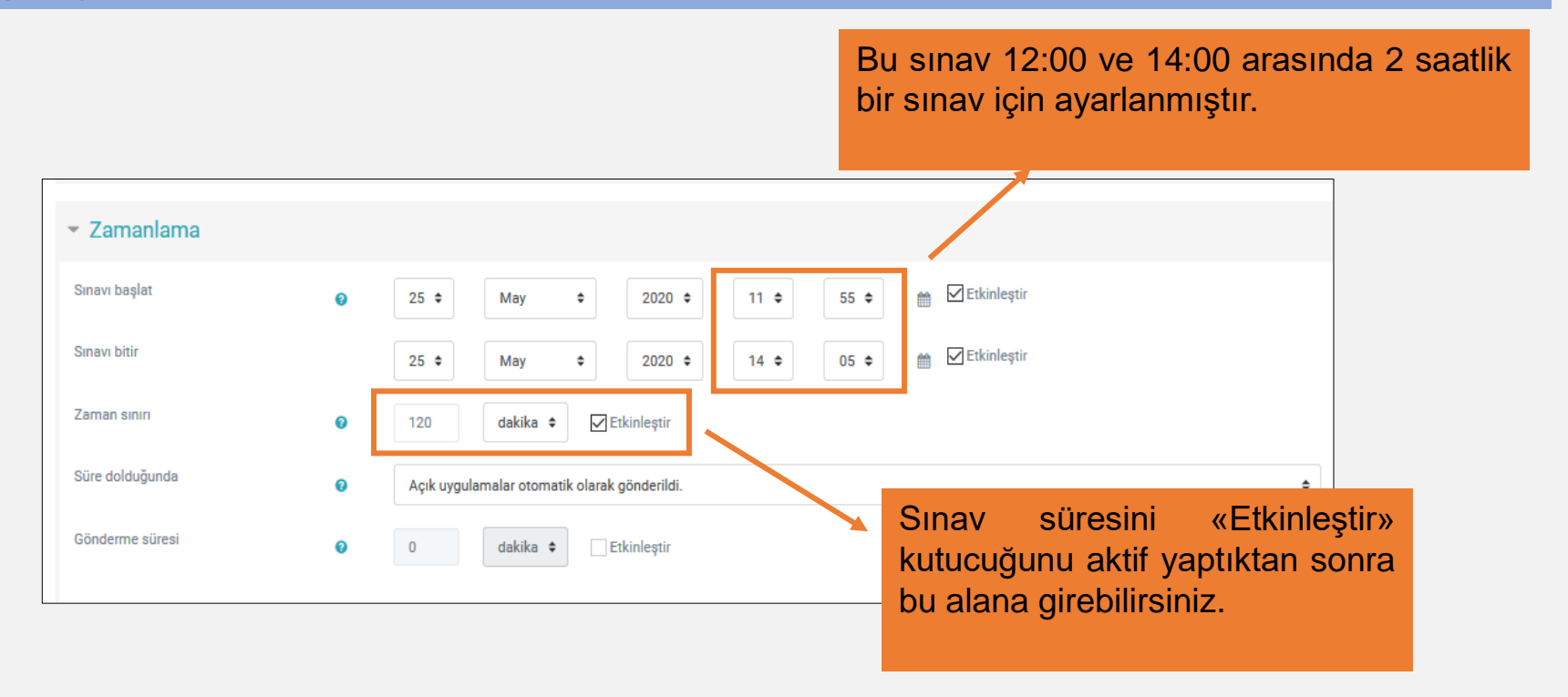

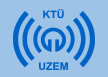

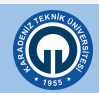

«Not» bölümünde sınava giriş izni ile ilgili ayar yapılmaktadır.

«Tekrar uygulama izni» alanına tıklayarak «1» sayısını seçiniz. Böylece öğrenciler sınavı yalnızca 1 kez açabilecek ve tekrar tekrar sınava giriş yapamayacaktır.

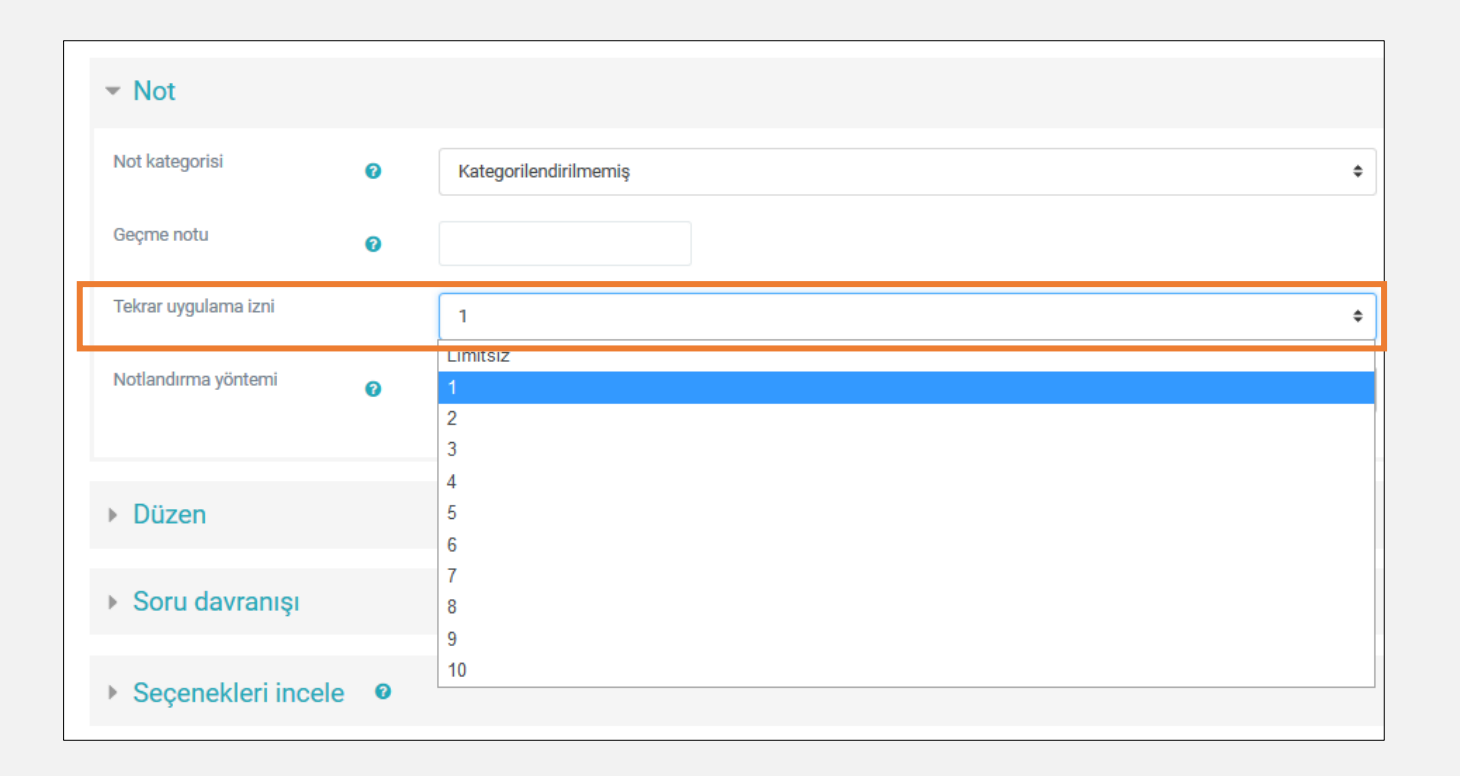

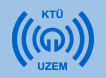

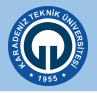

- **«Düzen»** bölümünde, hazırladığınız sınavın 1 sayfasında kaç soru görüleceğini ayarlayabilirsiniz.
- «Her soru» seçili olursa sınavın tüm soruları tek bir sayfada görülür. Soru sayınıza göre soruların yarısını 1 sayfada gösterecek şekilde ayarlamanız önerilmektedir.

| ▶ Not                               |       |          |    |  |
|-------------------------------------|-------|----------|----|--|
| ▼ Düzen                             |       |          |    |  |
| Yeni sayfa                          | 0     | Her soru | \$ |  |
| Daha fazla göster                   |       |          |    |  |
| <ul> <li>Soru davranışı</li> </ul>  |       |          |    |  |
| <ul> <li>Seçenekleri inc</li> </ul> | ele 🛛 |          |    |  |
| • Görünüm                           |       |          |    |  |

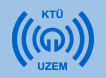

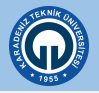

Her sayfada tek soru görülmesi için açılan menüde «Hiçbiri, bütün soruları tek sayfada göster» seçeneği seçilir.

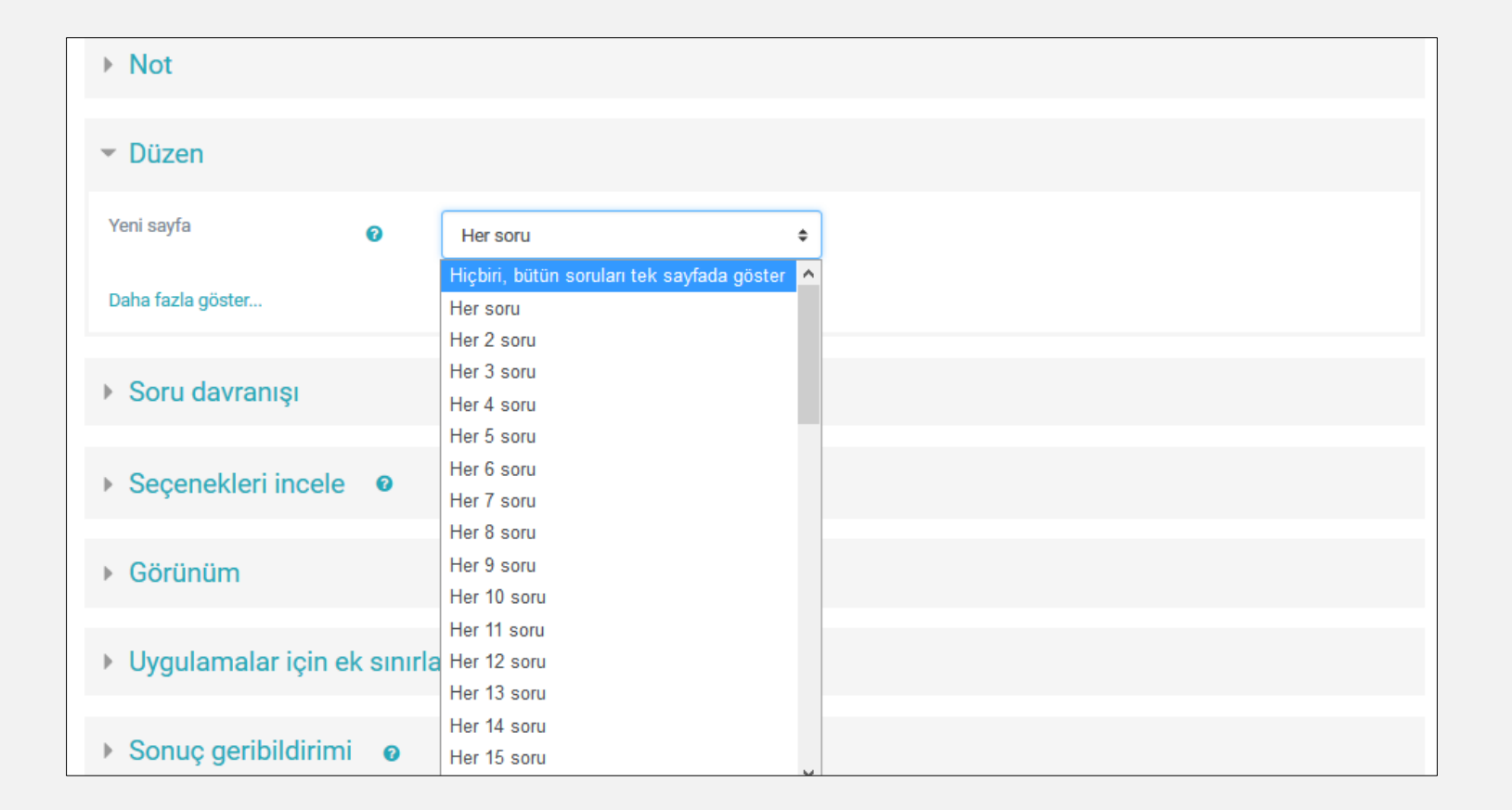

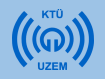

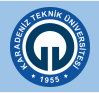

**«Soru davranışı»** bölümünde sınav sorularının öğrencilere rastgele gelmesi ya da aynı sırada gelmesi ayarlanmaktadır.

Eğer sorular tüm öğrencilere karıştırılarak gösterilmesi isteniyorsa **«Soruları karıştır»** ayarı «Evet» seçilmelidir. Bu kısım «Hayır» olarak seçilirse sorular tüm öğrencilere aynı sırada gösterilmektedir. Bu nedenle bu kısmın **«Evet»** olarak seçilmesi önerilmektedir.

| https:/ | //ue4 | ktu.edu.tr/course/modedit.ph       | p?add=qu | iz&type=&course=81§ 🐝 🕶 🐨 🔂 🔍 Arama |              |   | 111/             |
|---------|-------|------------------------------------|----------|-------------------------------------|--------------|---|------------------|
| ≡       | 0     | Türkçe (tr) 👻                      |          |                                     | $\mathbf{Y}$ | ٠ | Semra FİŞ ERÜMİT |
|         |       | Daha fazla göster                  |          |                                     |              |   |                  |
|         |       | <ul> <li>Soru davranışı</li> </ul> |          |                                     |              |   |                  |
|         |       | Soruları karıştır                  | 0        | Evet                                |              |   | \$               |
|         |       | Sorular nasıl davransın            | 0        | Ertelenmiş geribildirim             |              |   | \$               |
|         |       | Daha fazla göster                  |          |                                     |              |   |                  |

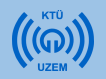

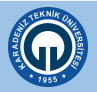

Sayfadaki diğer kısımlarda herhangi bir ayar yapılmadan sayfanın alt kısmındaki «Kaydet ve derse dön» butonuna tıklayarak sınav için yapılan ön ayarları tamamlayınız.

| ht | tps://ue4. <b>ktu.edu.tr</b> /course/modedit.php?add=quiz&type=8 | Acourse=81§ %70 ···· 🗵 🏠 🔍 Arama |          |  |
|----|------------------------------------------------------------------|----------------------------------|----------|--|
|    | Türkçe (tr) -                                                    |                                  | $\simeq$ |  |
|    | <ul> <li>Seçenekleri incele</li> </ul>                           |                                  |          |  |
|    | ➤ Görünüm                                                        |                                  |          |  |
|    | <ul> <li>Uygulamalar için ek sınırlamalar</li> </ul>             |                                  |          |  |
|    | <ul> <li>Sonuç geribildirimi</li> </ul>                          |                                  |          |  |
|    | Genel eklenti ayarları                                           |                                  |          |  |
|    | <ul> <li>Erişilebilirliği sınırla</li> </ul>                     | Butona basarak sınav             |          |  |
|    | Etkinlik tamamlama                                               | oluşturma işlemi sonlandırınız.  |          |  |
|    | ▶ Etiketler                                                      |                                  |          |  |
|    | Yetkinlikler                                                     | 1                                |          |  |
|    | Kaydet ve derse dön<br>Bu formda 🕘 işaretli alanlar gereklidir.  | Kaydet ve göster İptal           |          |  |

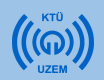

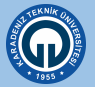

• Artık dersinizin içinde oluşturulmuş sınava soru ekleyebilirsiniz.

| . Ders 5 (04.05.2020)           |                                 | ^ & Düzenle →                                                                |
|---------------------------------|---------------------------------|------------------------------------------------------------------------------|
| 🕂 🛞 DIS143_63_Canlı Ders5 🍃     | Linko tuklovorok opovupuzo poru | <ul> <li>Düzenle - S</li> <li>Yeni bir etkinlik ya da kaynak ekle</li> </ul> |
|                                 | eklemeye başlayabilirsiniz.     | ^ ⊉Düzenle →                                                                 |
| * 😰 <u>DIS143_63_ARASINAV</u> 🖌 |                                 | <ul> <li>Düzenle - a</li> <li>Yeni bir etkinlik ya da kaynak ekle</li> </ul> |

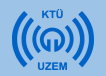

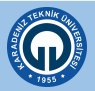

- Açılan sayfada sınavınızla ilgili yaptığınız ayarlamaları ve sınav yönergenizi görebilirsiniz.
- Sayfanın alt kısmında «Sınavı Düzenle» butonuna ya da sayfanın üst kısmındaki işaretine tıklayarak açılan menüde «Sınavı Düzenle» seçeneğine tıkayınız.

| Anatomi<br>Anasayfam / Ders Kataloğu / DIS 143_63 / ARA SINAV (25.05.2020) / DIS143_63_ARASINAV |     |
|-------------------------------------------------------------------------------------------------|-----|
| Önceki Etkinlik                                                                                 |     |
| DIS143_63_ARASINAV                                                                              | ¢ - |
|                                                                                                 |     |
| izin verlien uyguiama. 1                                                                        |     |
| Sinav bu tarine kadari başlamayacak. 25 May 2020, Monday, 11.55                                 |     |
| Sinav bu tannte bitecek: 25 May 2020, Monday, 14:05                                             |     |
| Zaman sınırı: 2 saat                                                                            |     |
| × Henüz bir soru eklenmemiş                                                                     | ×   |
| Sınavı Düzenle Soru eklemek için «Sınavı Düzenle» seçeneğini seçiniz.                           |     |

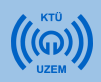

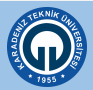

Ö. -

 Sayfanın sağ üst köşesinde «En yüksek not» değeri 10,00 yazmaktadır. Burayı değiştirmenize gerek yoktur. Bu kısım sadece çoktan seçmeli sınavlarda değiştirilmektedir.

| E [] Türkçe (tr) +                                                                                                    | Semra FİŞ ERÜMİT 🎧                             |
|----------------------------------------------------------------------------------------------------|------------------------------------------------|
| Anatomi<br>Anasayfam / Ders Kataloğu / DIS 143_63 / ARA SINAV (25.05.2020) / DIS143_63_ARASINAV / Sınavı Düzenle                                              | Bu alanı değiştirmenize gerek yoktur.          |
| Önceki Etkinlik                                                                                                    | 1                                              |
| DIS143_63_ARASINAV: sınavı düzenleniyor       Image: Sorular: 0   Sınav kapandı (opens 25/05/20, 11:55)         Tekrar sayfalandır       Birden fazla öğe seç | En yüksek not 10,00 Kaydet<br>Toplam not: 0,00 |
|                                                                                                    | 🗆 Soruları karıştır 🛛 💿                        |
|                                                                                                    | 🌣 Ekle 👻                                       |

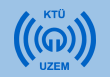

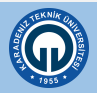

• «Ekle» butonuna tıklayarak sınavınıza soru ekleyebilirsiniz.

| DIS143_63               | ARASINA                   | /: sınavı düzenle | niyor 💿                    |                  |         |      |               |          |              |
|-------------------------|---------------------------|-------------------|----------------------------|------------------|---------|------|---------------|----------|--------------|
| Sorular: 0   Sınav kapa | andı (opens 25/05/20, 11: | :55)              |                            |                  |         |      | En yüksek not | 10,00    | Kaydet       |
| Tekrar sayfalandır      | Birden fazla öğe seç      |                   |                            |                  |         |      |               | Tople    | am not: 0,00 |
|                         |                           |                   |                            |                  |         |      | □ Sorular     | karıştır | 0            |
|                         |                           | Ekle<br>seçer     | butonuna<br>ieğini seçiniz | tıklayarak<br>z. | «yeni s | oru» |               | ٥        | Ekle 👻       |

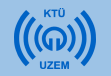

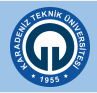

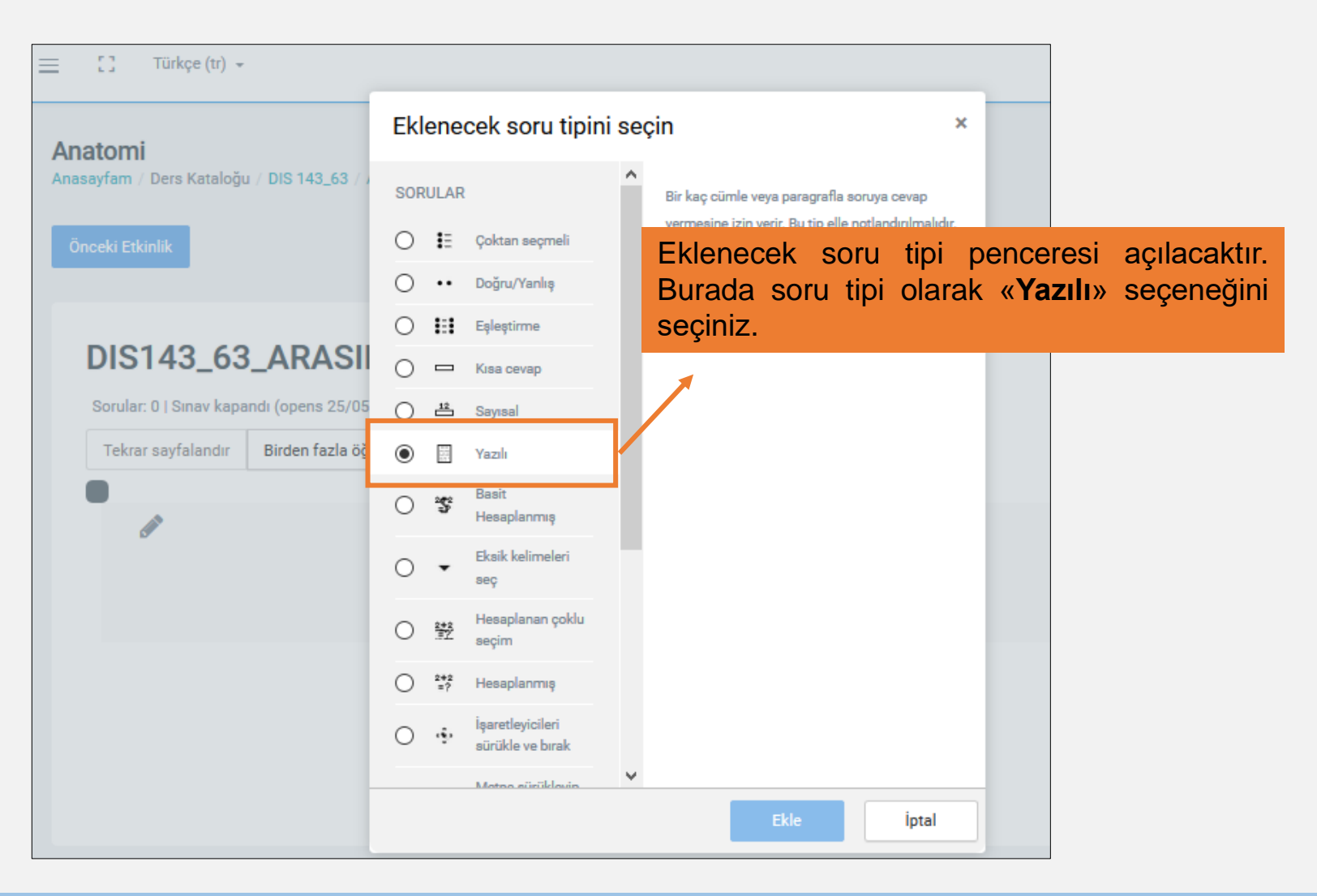

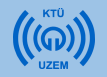

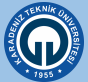

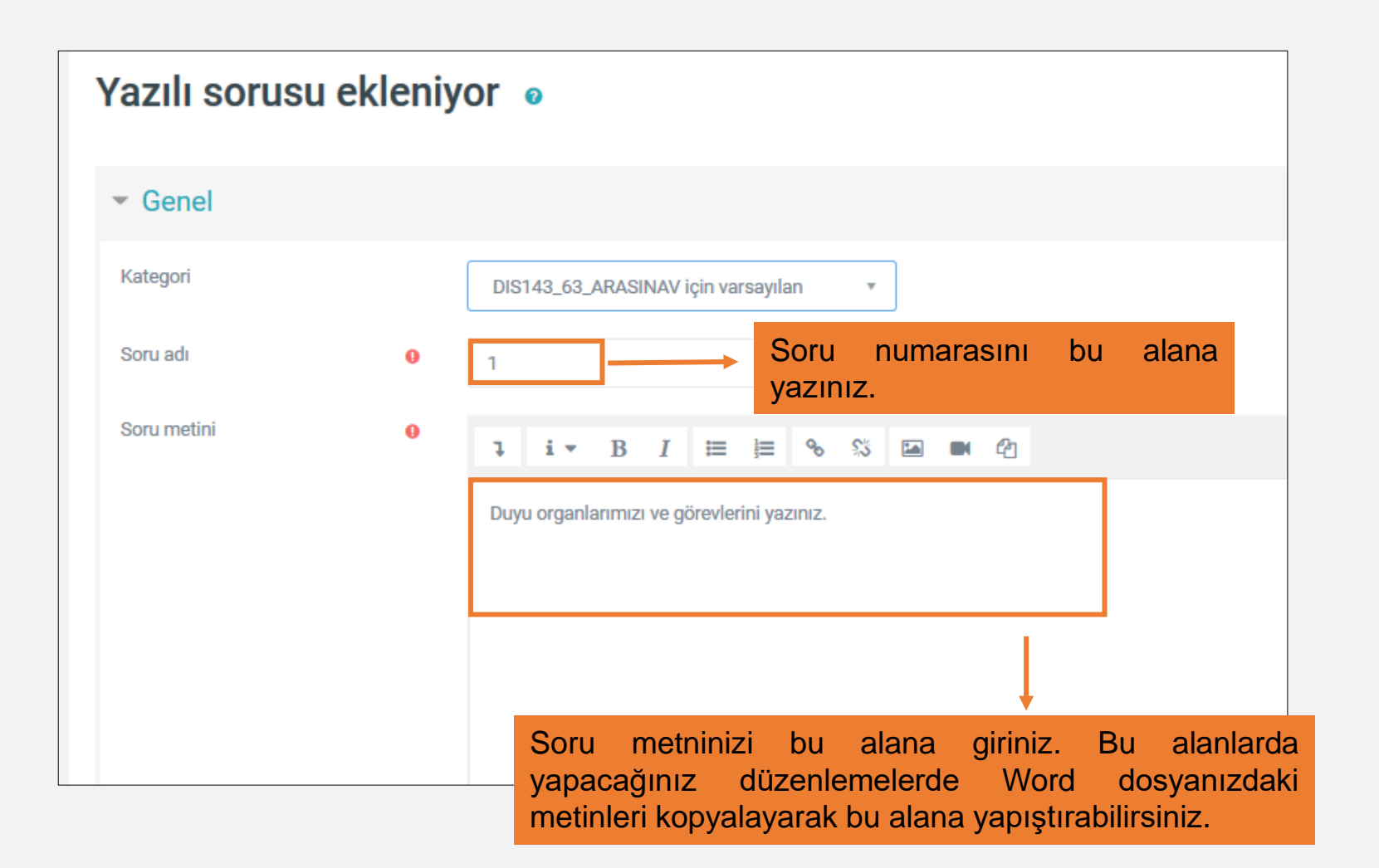

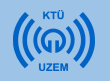

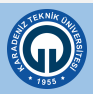

1- Yanıt seçenekleri bölümünde **«Metin girişi isteğe bağlıdır»** seçilirse öğrenciler dilerse bir soruyu cevaplamadan diğer soruya geçebilir. Bu kısım **«Öğrencinin metin girmesini zorunlu kıl»** olarak seçilirse öğrenci, cevap yazmadan diğer soruya geçemez. Bu nedenle ilk seçenek önerilmektedir.

2- «Girdi kutusu boyutu» öğrencilerin yazacağı maksimum satır sayısını belirlemektedir.

3- «Eklere izin ver» kısmı «Hayır» olarak seçilmelidir.

|        | <ul> <li>Yanıt Seçenekleri</li> </ul>  |                              |   |
|--------|----------------------------------------|------------------------------|---|
|        | Yanıt biçimi                           | HTML editor                  | ¢ |
| 1      | Metni gerekli kıl                      | Metin girişi isteğe bağlıdır | ¢ |
|        |                                        |                              |   |
| 2      | Girdi kutusu boyutu                    | 15 dizeler                   | ¢ |
| 2<br>3 | Girdi kutusu boyutu<br>Eklere izin ver | 15 dizeler<br>Hayır          | * |

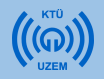

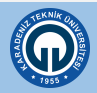

| Notlandırıcı Bilgisi                     |                                                          |
|------------------------------------------|----------------------------------------------------------|
| Etiketler                                |                                                          |
| Oluşturma / Son kaydet                   | me                                                       |
|                                          | Değişiklikleri kaydet ve düzenlemeye devam et 🧕 Önizleme |
|                                          | Değişiklikleri kaydet İptal                              |
| Bu formda 🌒 işaretli alanlar gereklidir. |                                                          |
|                                          |                                                          |

Başka bir değişiklik yapmadan sayfanın en altındaki «Değişiklikleri Kaydet» butonuna tıklayınız. Soru ekleme işlemi tamamlanmış olur.

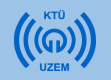

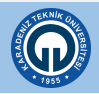

# 1- Sınav Modülünü Kullanarak Sınav Ekleme (Sınav Sonuçlarını İndirme)

- Sınav uygulaması bittikten sonra öğrencilerin cevaplarını indirebilirsiniz.
- Bunun için ders sayfasında sınavın üzerine tıklayınız ve açılan sayfadaki işaretine tıklayınız.
- ۰.

• Açılan menüdeki «Cevaplar» seçeneğini seçiniz.

|                               | Anatomi<br>Anasayfam / Ders Kataloğu / DIS 143_63 / ARA SINAV (25.05.2020) / DIS143_63_ARASINAV                                                                                                    |                                                                                                    |
|-------------------------------|----------------------------------------------------------------------------------------------------|----------------------------------------------------------------------------------------------------|
|                               | Önceki Etkinlik                                                                                                    | Sonraki Etkinlik                                                                                                 |
|                               | DIS143_63_ARASINAV<br>SINAV SÜRESİ 120 DK.DIR. HER SORU 10 PUANDIR.                                                                                                    | Ayarları düzenle                                                                                                 |
| 1<br>+ 😢 DIS143-63_ARASINAV 🖌 | izin verilen uygulama: 3<br>Bu sınav 16 May 2020, Saturday, 00:41 tarihinde başladı<br>Sınav bu tarihte bitecek: 19 May 2020, Tuesday, 00:41<br>Zaman sınır: 2 saat<br>Notlandırma yöntemi: En yüksek not<br>Uygulamalar: 1<br>Sınavı şimdi uygula | Grup geçersiz kılma<br>Kullanıcıları geçersiz kılma<br>Sınavı Düzenle<br>Q. Önizlerme<br>E. Sonuçlar<br>O Notlar |
|                               | hp?id=5298&mode=responses                                                                                                    | Cevaplar     Sinav istatistikien     Elle notlandirma     Yerel olarak atanmış roller     Izinler                |

# 1- Sınav Modülünü Kullanarak Sınav Ekleme (Sınav Sonuçlarını İndirme)

- Açılan sayfada öğrencilerin cevaplarını görebilir ve bilgisayarınıza indirebilirsiniz. Cevaplar bilgisayarınıza Excel dosyası formatında indirilmektedir.
- Sayfanın alt kısmında dosya türünü «Microsoft Excel» olarak seçerek indir butonuna basınız.

| Göster                                |                                                  | s                        | oru metni 🔽           | cevap      | doğru cev       | /ap                      |                                                                                                    |                                                  |
|---------------------------------------|--------------------------------------------------|--------------------------|-----------------------|------------|-----------------|--------------------------|----------------------------------------------------------------------------------------------------|--------------------------------------------------|
|                                       |                                                  | Ra                       | iporu göster          | E          | Bu ku<br>eçiniz | tuda «Mi<br>z ve indir b | crosoft Excel» seçeneğini<br>outonuna tıklayınız.                                                                                                    |                                                  |
| He<br>Tablo verileri <mark>n</mark> i | r bir kullanıcı için not<br>Microsoft Excel (.xl | landırılan ve notlandırı | İmayan uygul<br>İndir | amaları gö | sterir. Her b   | ir kullanıcı için not v  | erilen uygulama parlak gösterilir. Bu sınav için not verme yöntemi                                                                                               | En yüksek not.<br>Tablo tercihlerini s           |
| -                                     | Adı / Soyadı<br>—                                | E-posta adresi           | Bölüm                 | Kurum      | Durum           | Not/10,00                | Cevap 1<br>—                                                                                                    | Cevap 2<br>                                      |
| • 9                                   | <b>Örnek Öğrenci</b><br>Uygulamaları<br>incele   | ogrenci@ktu.edu.tr       |                       |            | Bitti           | Henüz<br>puanlanmadı     | Kulak: İşitmeyi ve dengeyi sağlar Burun: Koku almayı sağlar<br>Dil: Tat almayı ve konuşmayı sağlar. Göz: Görme organıdır.<br>Deri: Dokunma ve hissetmeyi sağlar. | Oynar eklem, yarı<br>oynar eklem, oynam<br>eklem |
|                                       |                                                  |                          |                       | Tümünü     | seç / Hiçbir    | ini seçme Seçili ı       | uygulamaları sil                                                                                                    |                                                  |

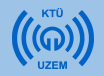

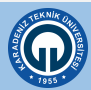

# 1- Sınav Modülünü Kullanarak Sınav Ekleme (Sınav Sonuçlarını İndirme)

- Aşağıdaki resimde örnek sınav cevapları görülmektedir.
- İndirilen Excel dosyasında öğrenci ve sınav bilgileri ile öğrencilerin sorulara verdiği cevaplar görülmektedir.

| Dosva Giris Ekla Ciz Saufa Diizani Formüllar Vari Gözden Gerir Görünüm Vardım 🖉 Davlas                                                                                                    | 🖓 Açıklamalar |
|----------------------------------------------------------------------------------------------------|---------------|
|                                                                                                    |               |
| $\begin{array}{c c c c c c c c c c c c c c c c c c c $                                                                                                    | 7~<br>)~      |
| Yapiştir $\checkmark$ $\checkmark$ $\checkmark$ $\blacksquare$ $\blacksquare$ |               |
| Pano 🖓 Yazı Tipi 🖓 Hizalama 🖓 Sayı 🖓 Stiller Hücreler Düzenleme                                                                                                    | ~             |
| M10 • : $\times \checkmark f_x$                                                                                                    | ~             |
|                                                                                                    | Q R 🔺         |
| 1       Soyadi       Adi       Kurum       Bölüm       E-posta<br>adresi       Durum       Başlangıç<br>adresi       Tamamla<br>nlı       Geçen<br>süre       Not/10,0<br>0       Cevap 1       Cevap 2       Image adresi       Image adresi       Image adres       Image adresi                                                                                                    |               |
| 4     6     6     6     6     6     6     6     6     6     6     6     6     6     6     6     6     6     6     6     6     6     6     6     6     6     6     6     6     6     6     6     6     6     6     6     6     6     6     6     6     6     6     6     6     6     6     6     6     6     6     6     6     6     6     6     6     6     6     6     6     6     6     6     6     6     6     6     6     6     6     6     6     6     6     6     6     6     6     6     6     6     6     6     6     6     6     6     6     6     6     6     6     6     6     6     6     6     6     6     6     6     6     6     6     6     6     6     6     6     6     6     6     6     6     6     6     6     6     6     6     6     6     6     6     6     6     6     6     6     6     6     6     6     6     6 <td></td>                                                                                                    |               |
| 13<br>14<br>14<br>13<br>14<br>14<br>15<br>14<br>15<br>14<br>15<br>15<br>15<br>15<br>15<br>15<br>15<br>15<br>15<br>15                                                                                                    | <b>~</b>      |

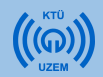

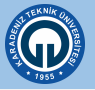

| • | nttps:/ | /ue4. <b>kt</b> | u.edu.tr/course/view.php?id=81 |   | %90 | 5 | פ ל | Q Arama |               |                |                      |           | lii)    |      |
|---|---------|-----------------|--------------------------------|---|-----|---|-----|---------|---------------|----------------|----------------------|-----------|---------|------|
|   | =       | 0               | Türkçe (tr) 👻                  |   |     |   |     |         |               | $\geq$         |                      | Semra F   | İŞ ERÜM | іт 🔒 |
|   |         |                 | + 🗑 DIS143_63_Canlı Ders4      | 1 |     |   |     |         | + Yeni bir et | 🌣<br>kinlik ya | Düzenle<br>da kayna  | e 🗸 🛔     |         |      |
|   |         |                 | + Ders 5 (04.05.2020)          |   |     |   |     |         |               |                | ^ ¢!                 | )üzenle 🗸 |         | 1    |
|   |         |                 | + 🗑 DIS143_63_Canli Dere5      | 1 |     |   |     |         | + Yeni bir et | ¢              | Düzenle<br>da kaynal | e 🗸 🛔     |         |      |
|   |         |                 |                                |   |     |   |     |         |               |                |                      |           | + Konu  | ekle |

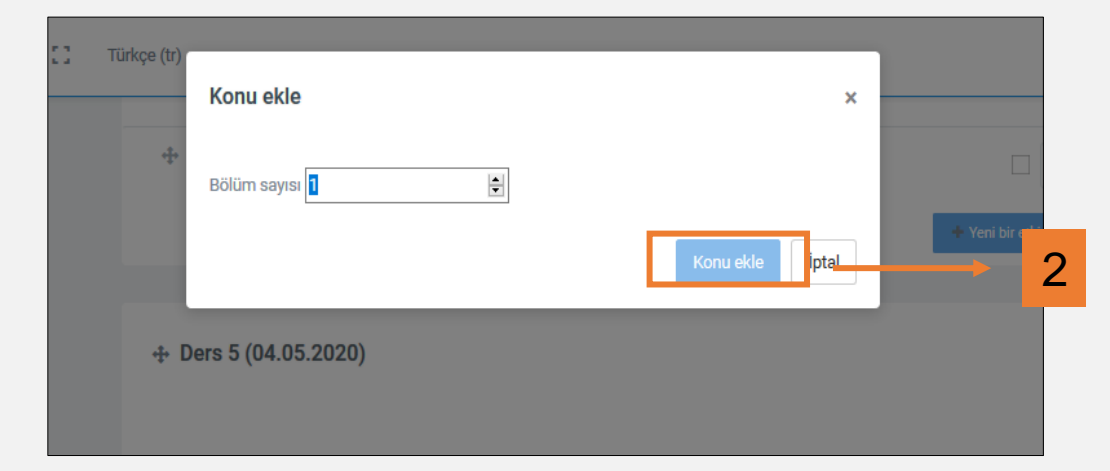

Açık uçlu sınav eklemek için ödev modülü de kullanılmaktadır. Bunun için öncelikle sınav ekleyeceğiniz bir alan oluşturmalısınız.

Sınav ekleyeceğiniz dersi açarak sayfanın altından yeni bir konu eklemeniz gerekmektedir. Bunun için;

- 1. «Konu ekle» butonuna tıklayınız.
- Açılan pencerede bölüm sayısını değiştirmeden alttaki «Konu ekle» butonuna tıklayınız.

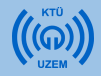

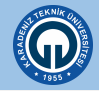

- 1) Konu adını «Ara Sınav» şeklinde değiştirmek için «Düzenle» butonuna tıklayınız.
- 2) Açılan menüde «Konuyu düzenle» seçeneğini seçiniz..

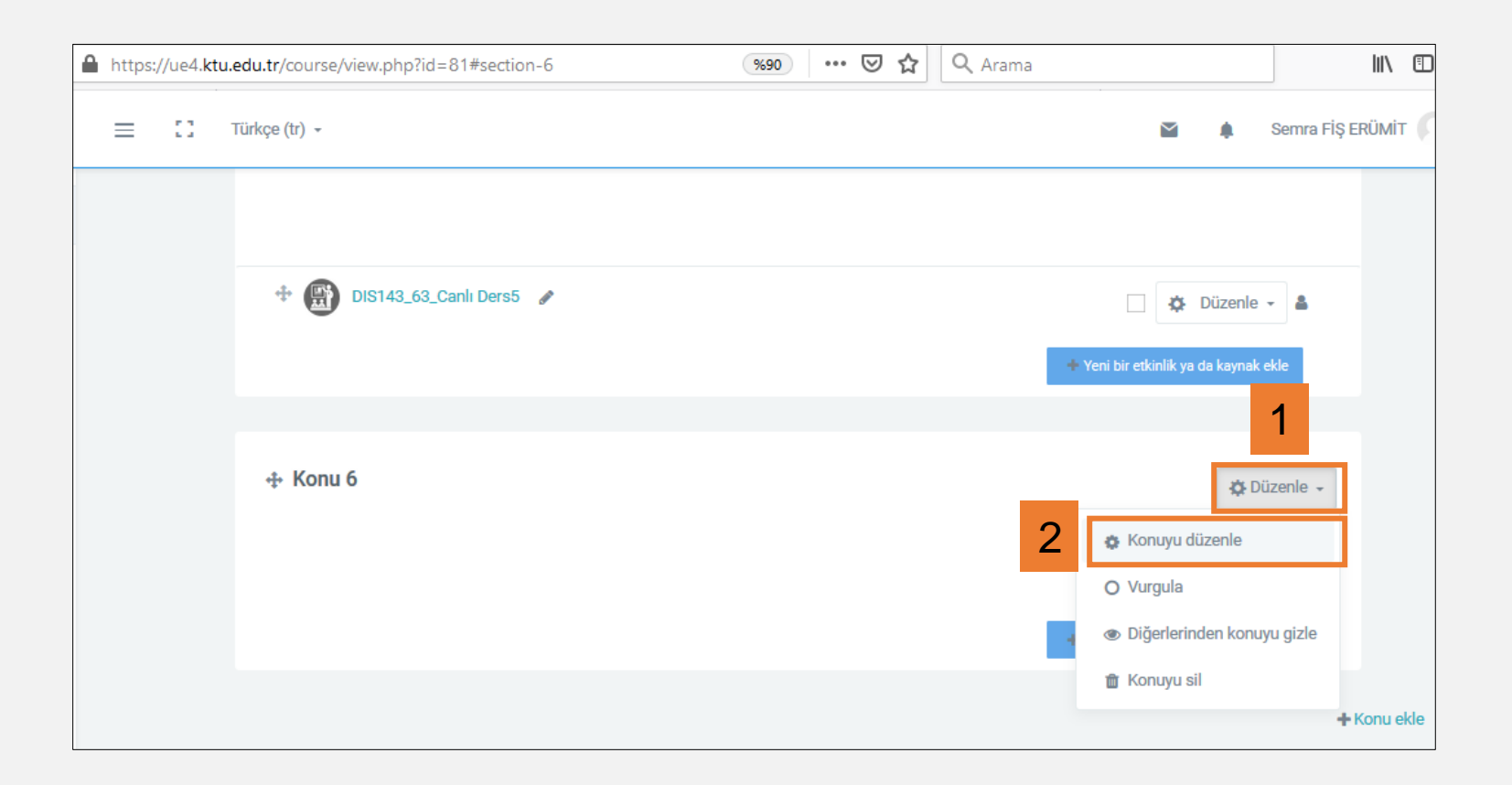

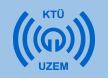

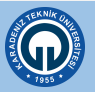

- 1) «Özel ayar» kutusunu işaretleyiniz.
- 2) Sağ taraftaki alana «ARA SINAV» yazınız. Bu alana istediğiniz açıklamayı yazabilirsiniz. Ara sınav tarihini daha hatırlatıcı olması için yazabilirsiniz. Örneğin ARA SINAV (27.05.2020) gibi
- 3) Sayfanın altındaki «Değişiklikleri kaydet» butonuna tıklayınız.

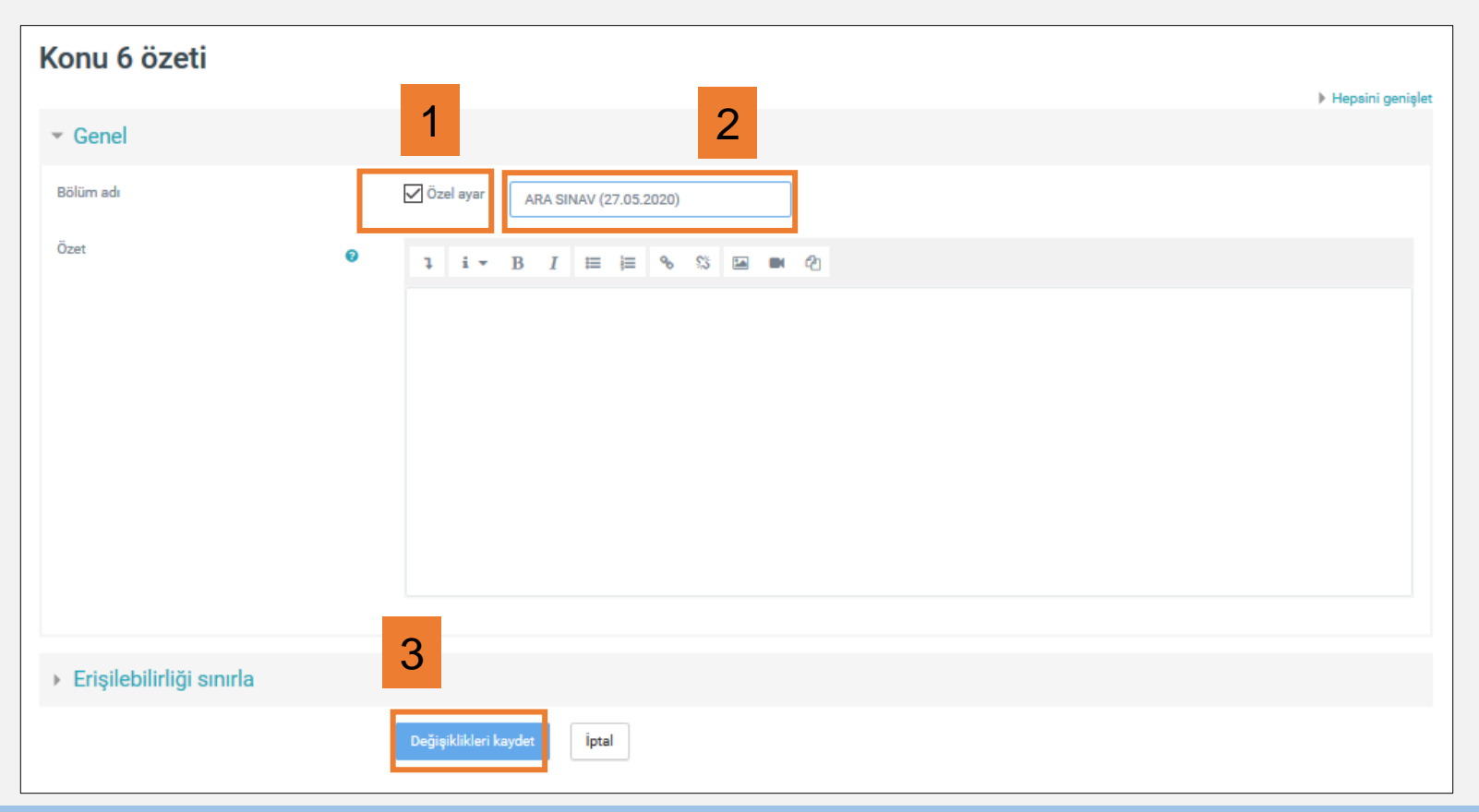

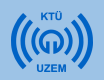

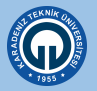

Artık «ARA SINAV» başlığı altında açık uçlu sınav oluşturma işlemine başlayabilirsiniz.

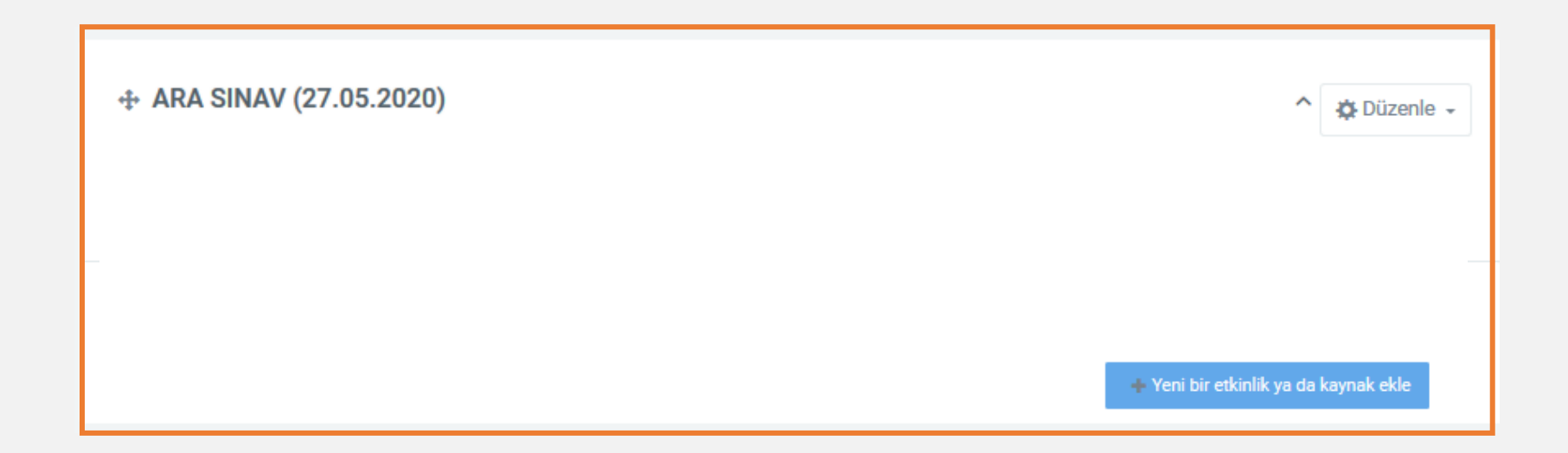

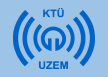

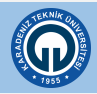

Sınav eklemek için:

- 1) Sağ alt köşedeki «Yeni etkinlik veya kaynak ekle» linkine tıklayınız.
- Açılan pencerede «ETKİNLİKLER» menüsünün altında yer alan «Ödev» seçeneğini tıklayınız.
- 3) «Ekle» butonuna basınız

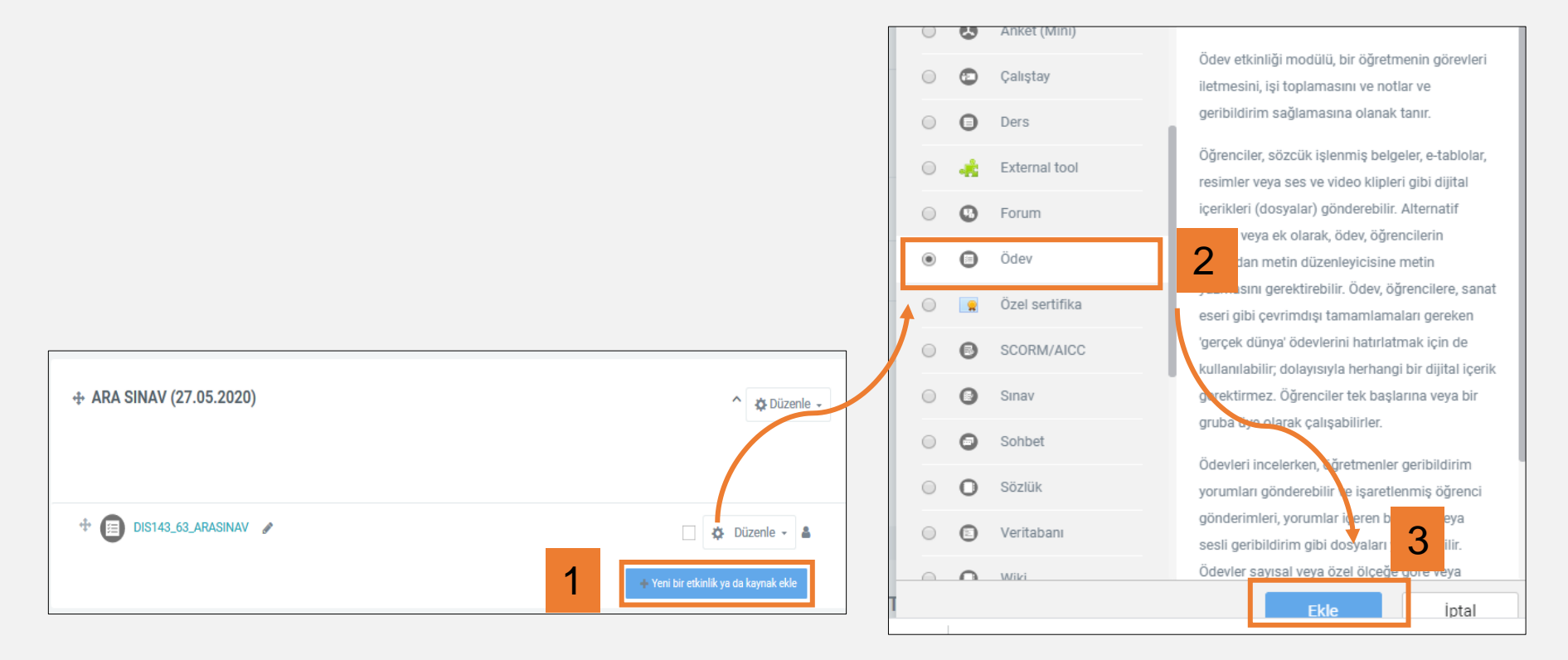

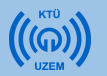

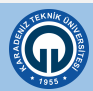

- 1) «Ödev Adı» alanına dersin kodu ile birlikte ara sınav yazabilirsiniz. Örneğin; DIS143\_63\_ARASINAV şeklinde yazabilirsiniz.
- Açıklama kısmına sınav yönergesi yazılabilir. Dilerseniz bu alanı boş bırakabilirsiniz.

| <b>Anatomi</b><br>Anasayfam / Ders Kataloğu / | Natomi<br>asayfam / Ders Kataloğu / DIS 143_63 / ARA SINAV (27.05.2020) / DIS143_63_ARASINAV / Ayarları düzenle                                                                                                    |                  |  |  |  |  |  |
|-----------------------------------------------|----------------------------------------------------------------------------------------------------|------------------|--|--|--|--|--|
| a ARA SINA                                    | V (27.05.2020) içindeki Ödev güncelleniyor 🔹                                                                                                    | Hepsini genişlet |  |  |  |  |  |
| ▼ Genel                                       |                                                                                                    |                  |  |  |  |  |  |
| Ödev adı<br>Açıklama                          | 1 DIS143_63_ARASINAV                                                                                                    |                  |  |  |  |  |  |
|                                               | Image: Image: Image |                  |  |  |  |  |  |
|                                               | Ders sayfasında açıklama göster 🛛 🕡                                                                                                    |                  |  |  |  |  |  |

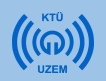

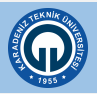

 «Ek dosyalar» yazan alana sınav sorularınızın olduğu dosyanızı yükleyebilirsiniz. Bu alana dosyanızı sürükle bırak yöntemiyle rahatlıkla ekleyebilirsiniz.

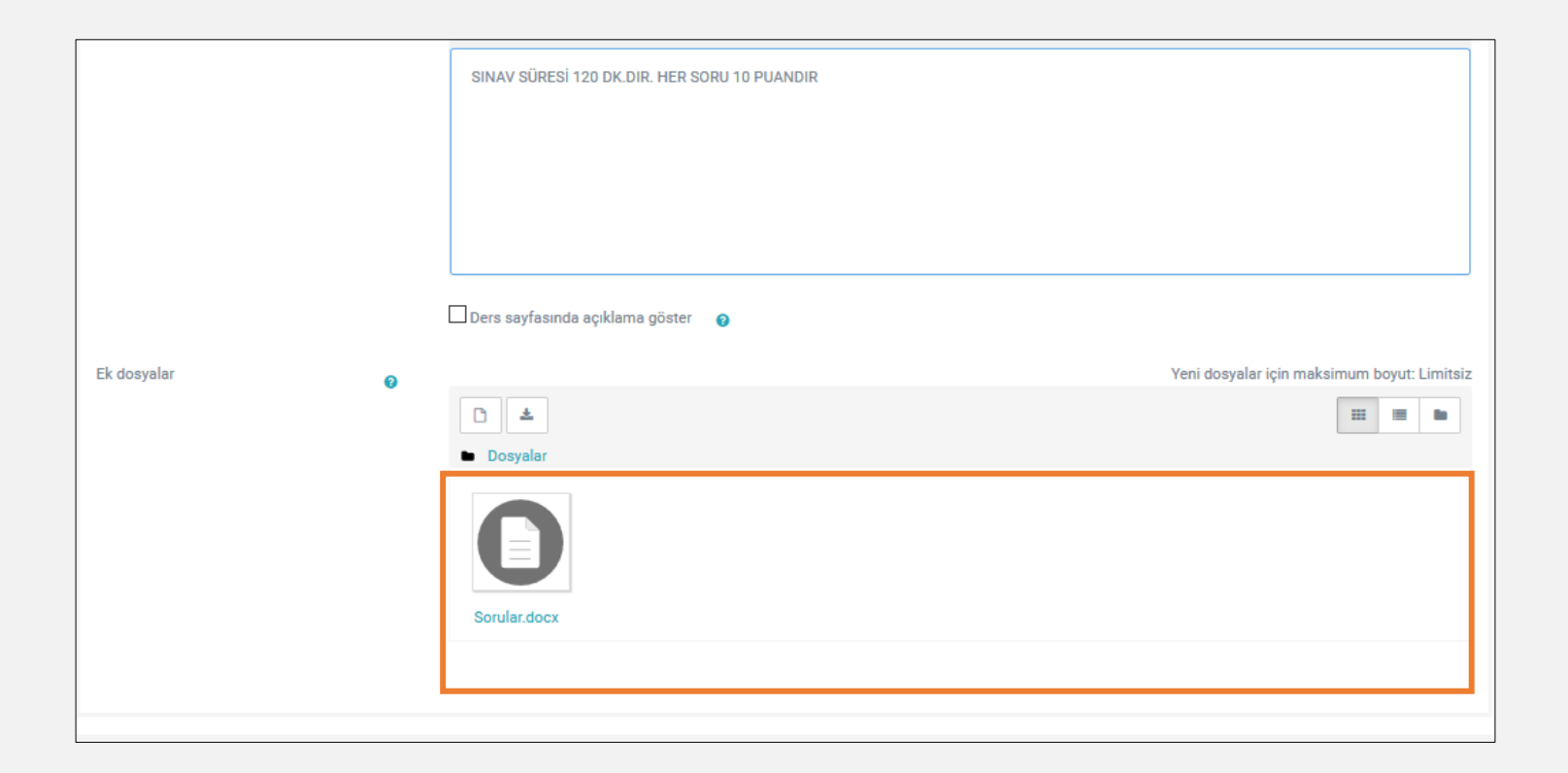

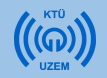

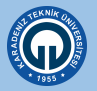

- 1. «Uygunluk» bölümünde sınavın başladığı tarih ile son gönderim tarihini belirleyebilirsiniz.
- 2. Kesilme tarihi öğrencilerin hangi tarihten sonra sınavının kabul edilmeyeceğini belirlemenize yardımcı olur.
- 3. «Remind me to grade by» seçeneği ödevin değerlendirme tarihinin eğitmenlere hatırlatılması için seçilmektedir.

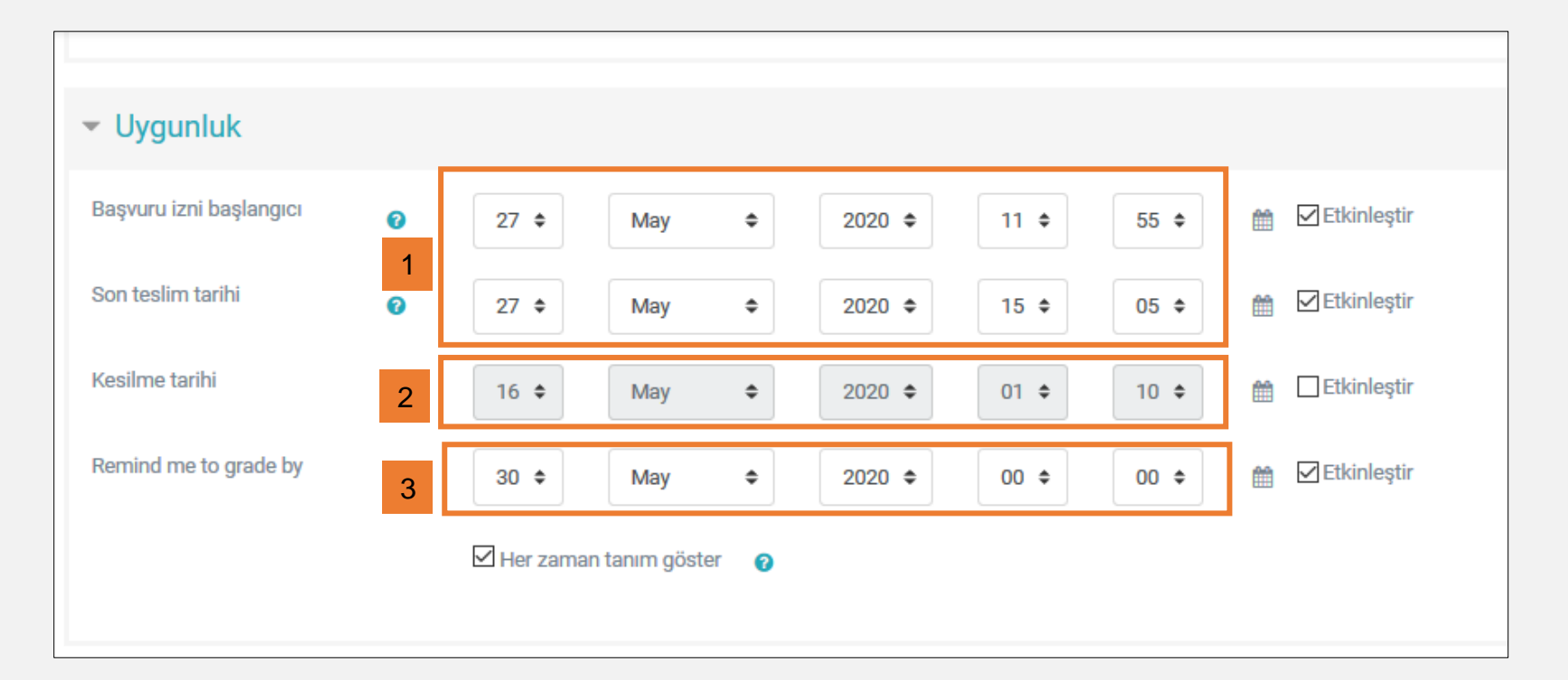

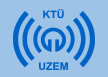

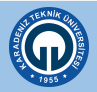

 «Gönderim ayarları» bölümünde «Öğrencinin gönder butonunu tıklaması gerekir» seçeneği «Evet» olarak seçilmelidir. Bu seçimle öğrenciler sınavı yüklediklerinde yükledikleri dosyalara onay vermesi gerekmektedir. Böylece öğrencilerin yanlış dosya göndermesi de engellenmiş olur.

| Oğrencilerin gönder<br>butonunu tıklaması gerekir                | 0 | Evet     |  |
|------------------------------------------------------------------|---|----------|--|
| Öğrencilerin gönderim<br>bildirimini kabul etmelerini<br>isteyin | 0 | Науır    |  |
| Denemeler tekrar açıldı                                          | 0 | Asla     |  |
| Maksimum deneme                                                  | 0 | Sinirsiz |  |
|                                                                  |   |          |  |

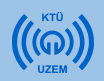

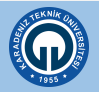

 Diğer modüllerde herhangi bir düzenleme yapmadan sayfanın altındaki «Kaydet ve derse dön» butonu tıklanır.

| Genel eklenti ayarları                       |                     |                  |       |  |
|----------------------------------------------|---------------------|------------------|-------|--|
| <ul> <li>Erişilebilirliği sınırla</li> </ul> |                     |                  |       |  |
| Etkinlik tamamlama                           |                     |                  |       |  |
| Etiketler                                    |                     |                  |       |  |
| Yetkinlikler                                 |                     |                  |       |  |
|                                              | Kaydet ve derse dön | Kaydet ve göster | İptal |  |
| Bu formda 🚺 işaretli alanlar gereklidir.     |                     |                  |       |  |

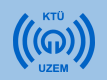

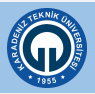

• Dersinizin sayfasında eklediğiniz sınavı görebilirsiniz.

|                          | + Yeni bir etkinlik ya da kaynak ekle |
|--------------------------|---------------------------------------|
|                          |                                       |
|                          | ↑ 🌣 Düzenle 🗸                         |
|                          |                                       |
| 🕂 🗊 DIS143_63_ARASINAV 🖌 | 🗌 🌣 Düzenle 🗸 🛔                       |
|                          | + Yeni bir etkinlik ya da kaynak ekle |
|                          |                                       |
|                          | + Konu ek                             |

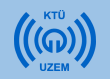

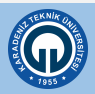

 Eklediğiniz sınav belirttiğiniz tarih ve saatlerde öğrencilerin cevaplaması için aktif olacaktır. Ancak sınav sorularını eklediğiniz zaman sınav soru dosyanız görülebilmektedir. Bu nedenle sınav saatinden önce sınav alanını gizlemeniz gerekir. Bunun için «Düzenle» menüsünde «Diğerlerinden konuyu gizle» seçilmektedir.

| ↔ ARA SINAV (27.05.2020) | ↑ Düzenle -                                        |
|--------------------------|----------------------------------------------------|
|                          | 🎄 Konuyu düzenle                                   |
|                          | O Vurgula                                          |
| 🕂 📻 DIS143_63_ARASINAV 🕜 | Diğerlerinden konuyu gizle                         |
|                          | 💼 Konuyu sil                                       |
|                          | <ul> <li>теплон сахник уа аа каунак ска</li> </ul> |
|                          | <b>+</b> Ko                                        |

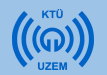

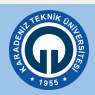

 Gizlenmiş sınav alanı eğitmenler tarafından görülmektedir. Ayrıca sınav ile ilgili düzenleme de yapılabilir. Ancak öğrenciler eğitmen gizliliği kaldırana kadar sınavı göremezler.

|                          | ^ ⊉ Düzenle →                                         |
|--------------------------|-------------------------------------------------------|
| 🕈 🗊 DIS143_63_ARASINAV 🕜 | ☐ ✿ Düzenle → ▲ ★ Yeni bir etkinlik ya da kaynak ekle |
|                          | <b>+</b> Kc                                           |

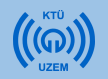

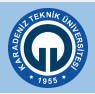

 Sınav alanındaki gizliliği sınavdan önce kaldırmanız gerekmektedir. Bunun için «Düzenle» menüsünde «Konuyu diğerlerine göster» seçeneğini seçiniz.

|                      | ↑ 🌣 Düzenle 🗸             |
|----------------------|---------------------------|
| Öğrencilerden gizli  | Konuyu düzenle            |
|                      | Konuyu diğerlerine göster |
| TIS143_63_ARASINAV 🕜 | Konuyu sil                |
|                      |                           |
|                      | + Konu eki                |

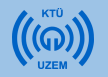

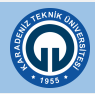

# 2- Ödev Modülünü Kullanarak Sınav Ekleme (Sınav Sonuçlarını İndirme)

| 1                                                         | ARA SINAV (27.05.2020)                                         |                                   |       |
|-----------------------------------------------------------|----------------------------------------------------------------|-----------------------------------|-------|
|                                                           | DIS143_63_ARASINAV                                             |                                   |       |
| DIS143_<br>SINAV SÜRESİ 12<br>O Sorular.doc<br>Notlandırm | 63_ARASINAV<br>o dk.dir. Her soru 10 PUANDIR<br>rx<br>na özeti |                                   |       |
| Katılımcılar                                              |                                                                | 126                               |       |
| Taslaklar                                                 |                                                                | 0                                 |       |
| Gönderilen                                                |                                                                | 1                                 |       |
| Notlandırılması                                           | gereken                                                        | 1                                 |       |
| Son teslim tarih                                          | i                                                              | 27 May 2020, Wednesday, 1         | 15:05 |
| Kalan süre                                                | 2                                                              | Tüm gönderimleri görüntüle/puanla | Not   |

1-Öğrencilerin cevaplarını (yükledikleri dosyaları) indirmek için sınavın olduğu ders sayfasını açınız ve Arasınav linkine tıklayınız.

2-Açılan sayfada **«Bütün gönderimleri indir/puanla»** butonuna tıklayınız.

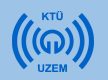

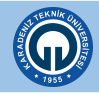

# 2- Ödev Modülünü Kullanarak Sınav Ekleme (Sınav Sonuçlarını İndirme)

• Açılan pencerede «Bütün gönderimleri indir» seçeneğini seçtiğinizde öğrencilerin yükledikleri sınav dosyaları otomatik olarak indirilecektir.

#### Anatomi

Anasayfam / Ders Kataloğu / DIS 143\_63 / ARA SINAV (27.05.2020) / DIS143\_63\_ARASINAV / Notlandırma

Önceki Etkinli

#### DIS143\_63\_ARASINAV

| Notland | ırma eylemi              |                       |                       |                  |                               |              |          |              |                                     |                         |                            |                        |
|---------|--------------------------|-----------------------|-----------------------|------------------|-------------------------------|--------------|----------|--------------|-------------------------------------|-------------------------|----------------------------|------------------------|
| Seçin   | iz                       |                       |                       |                  |                               |              |          |              |                                     |                         | ¢                          |                        |
| Seçiniz | z                        |                       |                       |                  |                               |              |          |              |                                     |                         |                            |                        |
| Bütün   | Bütün gönderimleri indir |                       |                       |                  |                               |              |          |              |                                     |                         |                            |                        |
| Not de  | Not defterine bak        |                       |                       |                  |                               |              |          |              |                                     |                         |                            |                        |
| Seç     | Kullanıcı<br>resmi       | Adı /<br>Soyadı<br>—  | E-posta adresi<br>—   | Bölüm<br>—       | Kurum<br>—                    | Durum<br>—   | Not<br>— | Düzenle<br>— | Son<br>düzenleme<br>(gönderim)<br>— | Dosya gönderimleri<br>— | Gönderim<br>yorumları<br>— | Son<br>düzenl<br>(not) |
|         | 0                        | OĞUZHAN<br>AKIN       | 396976@ogr.ktu.edu.tr | DİŞ<br>HEKİMLİĞİ | DİŞ<br>HEKİMLİĞİ<br>FAKÜLTESİ | Gönderim yok | Not      | 🌣 Düzenle 👻  | -                                   |                         |                            | -                      |
|         |                          | ÖMER<br>CAN<br>DURMUŞ | 396918@ogr.ktu.edu.tr | DİŞ<br>HEKİMLİĞİ | DİŞ<br>HEKİMLİĞİ<br>FAKÜLTESİ | Gönderim yok | Not      | 🔅 Düzenle 👻  | -                                   |                         |                            | -                      |

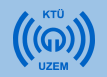

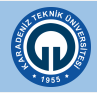

# 2- Ödev Modülünü Kullanarak Sınav Ekleme (Sınav Sonuçlarını İndirme)

Öğrencilerin sınavları sıkıştırılmış dosya olarak topluca indirilir. Ayrıca her öğrencinin dosyası, öğrenci adı yazarak indirilmektedir.

| Dosya   | Komutlar    | Araçlar   | Sık Ku   | illanılanlar | Seçenek    | er Yardı   | m           |             |          |             |       |               |         |
|---------|-------------|-----------|----------|--------------|------------|------------|-------------|-------------|----------|-------------|-------|---------------|---------|
| 1       | 2           |           |          | 00           |            |            |             |             |          |             |       |               |         |
| Ekle    | Dizine (    | Çıkart 1  | Fest Et  | Göster       | Sil        | Bul        | Sihirbaz    | Bilgi       | VirüsTaı | ra Açıklama | SFX   |               |         |
| £       | 📜 DIS 14    | 3_63-DIS  | 143_63_/ | ARASINAV-    | 5299.zip - | ZIP arşiv, | paketsiz bo | yut 11.918  | bayt     |             |       |               | ~       |
| İsim    |             |           |          |              | ~          |            |             |             |          | Boyut       | Paket | Tür           | Değişme |
|         |             |           |          |              |            |            |             |             |          |             |       | Yerel Disk    |         |
| 📙 Örnel | k Öğrenci_1 | 1740_assi | gnsubm   | ission_file_ |            |            |             |             |          |             |       | Dosya klasörü |         |
|         |             |           |          |              |            |            |             |             |          |             |       |               |         |
|         |             |           |          |              |            |            |             |             |          |             |       |               |         |
|         |             |           |          |              |            |            |             |             |          |             |       |               |         |
|         |             |           |          |              |            |            |             |             |          |             |       |               |         |
|         |             |           |          |              |            |            |             |             |          |             |       |               |         |
|         |             |           |          |              |            |            |             |             |          |             |       |               |         |
|         |             |           |          |              |            |            |             |             |          |             |       |               |         |
|         |             |           |          |              |            |            |             |             |          |             |       |               |         |
|         |             |           |          |              |            |            |             |             |          |             |       |               |         |
|         |             |           |          |              |            |            |             |             |          |             |       |               |         |
|         |             |           |          |              |            |            |             |             |          |             |       |               |         |
|         |             |           |          |              |            |            |             |             |          |             |       |               |         |
| <       |             |           |          |              |            |            |             |             |          |             |       |               | >       |
|         |             |           |          |              |            |            | Top         | olam 1 klas | ör       |             |       |               |         |

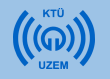

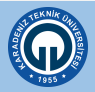

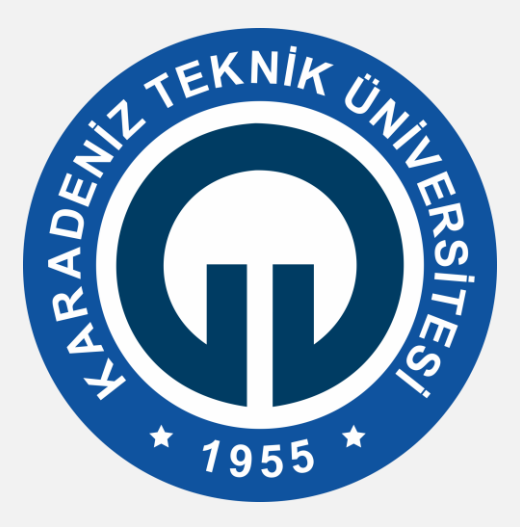

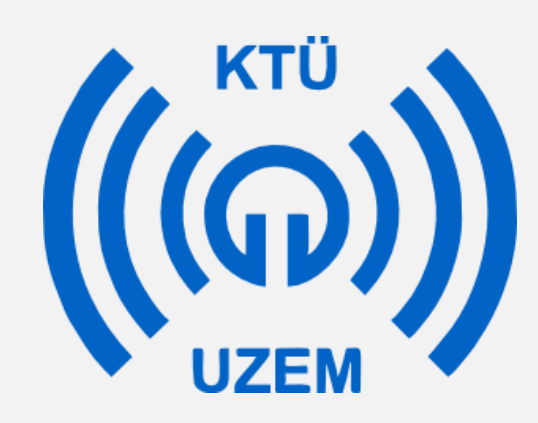

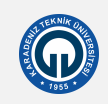